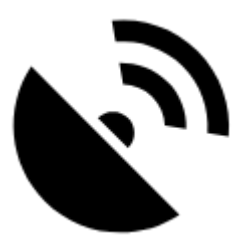

# **GPS/Compass**

The GPS/Compass button/indicator can be placed in one of the Functions panels:

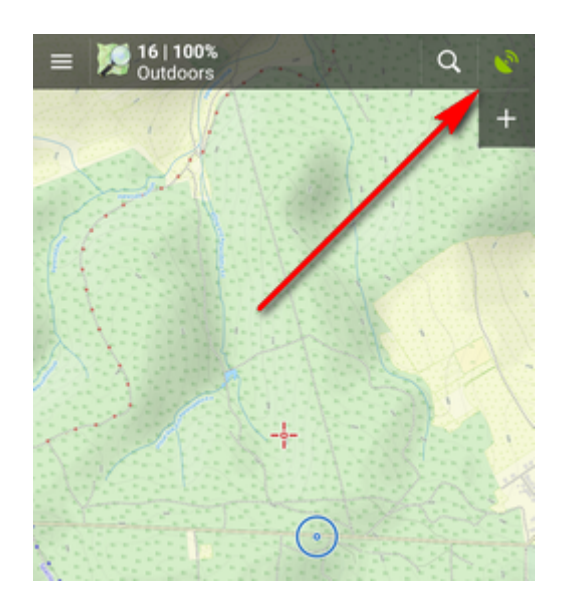

It indicates your internal GPS status:

- 🖄 acquiring of location is **disabled**
- searching for location but valid location **not found yet**, location on the map is marked by an *orange circle*
- 💜 the same as above, but Internal GPS Auto-off is **enabled** (see more in GPS settings >>)
- current location is **valid** (GPS is fixed), location on the map is marked by a *blue circle*
- 💜 the same as above, but Internal GPS Auto-off is **enabled** (see more in GPS settings >>)

The **GPS/Compass button** switches on a separate two tabbed window displaying GPS skyplot and Compass. When you **hold** the GPS/Compass button, a menu appears for a **fast switch of GPS status**.

## GPS

The first tab displays the **skyplot** - placement of monitored GPS satellites and other useful information like current *altitude*, *speed*, *GPS accuracy*, *current coordinates*, *number of fixed/visible satellites* and *time of the last GPS fix*.

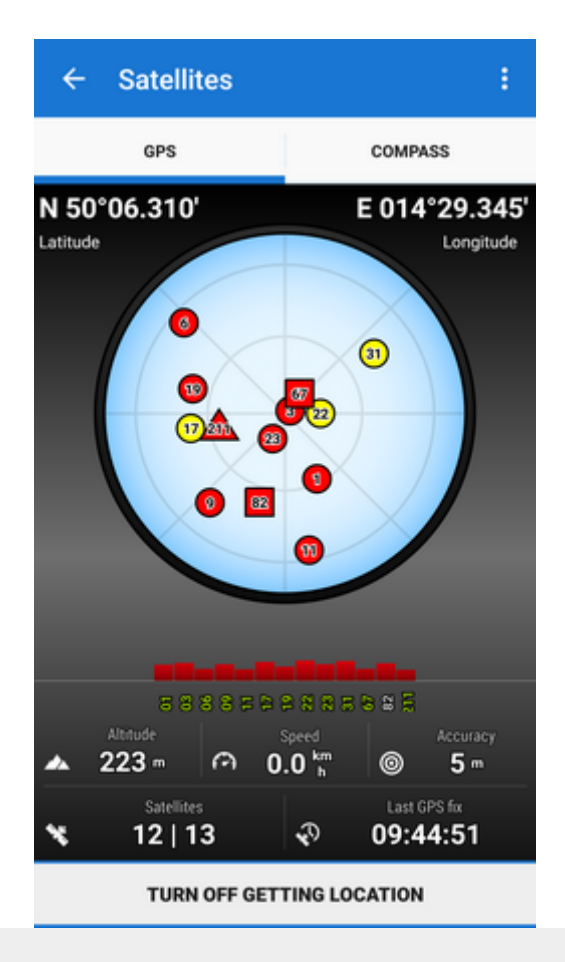

#### Legend

- Circles satellites of U.S. Global Positioning System
- Squares satellites of the Russian Glonass positioning system
- Triangles satellites of Chinese Beidou system
- Rhombus satellites of European Galileo system
- Color signal quality (red low, yellow middle, green high)
- Height of bars signal to noise ratio

Tapping the skyplot or the button in the bottom switches GPS on/off.

#### Topbar menu

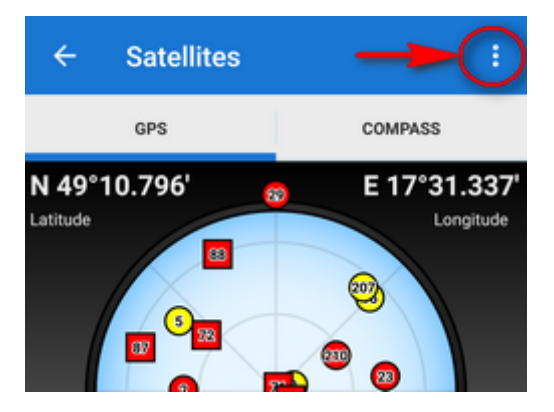

Topbar menu contains shortcuts to several items of your device sensors' settings:

- Bluetooth manager
- Altitude manager
- GPS simulation:

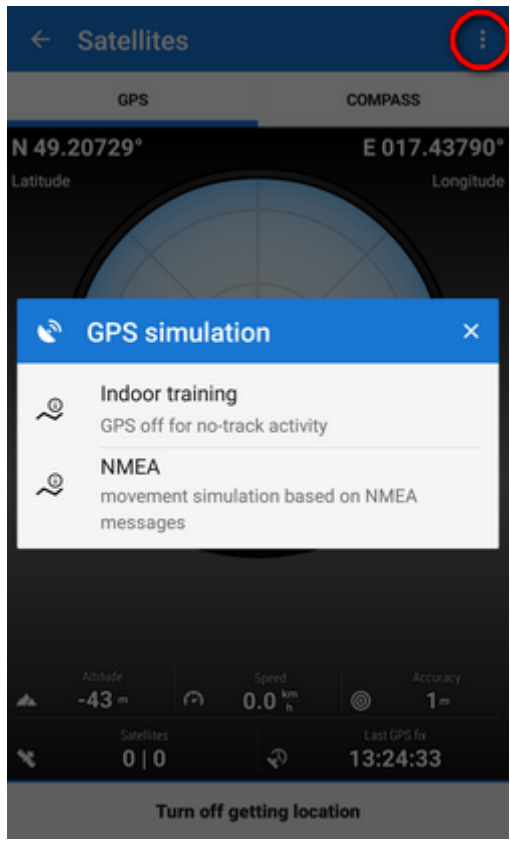

- Indoor training turn on when you need to record your indoor workout
- NMEA simulation of movement read from NMEA messages Active simulation is indicated red:

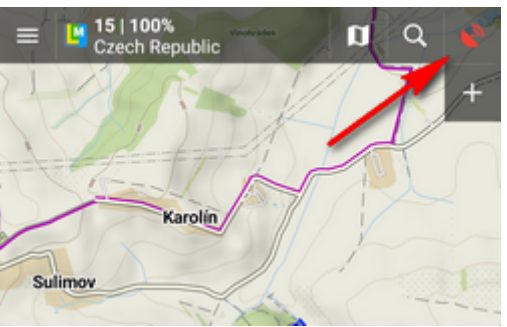

- Settings:
  - GPS and sensors
  - System settings direct link to your device operation system settings of location

### **3D skyplot**

The skyplot can be switched into a 3D version:

Settings > GPS&location > 3D skyplot mode - check

The globe can be enlarged by pinch zooming and rotated.

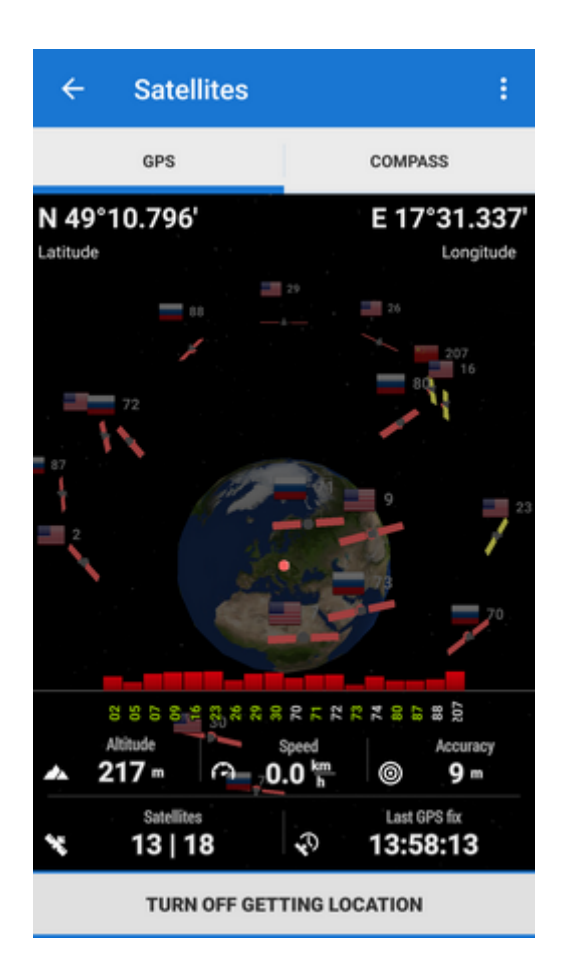

## Compass

The other tab displays the **compass**, *azimuth, distance of your navigation target and tilt of the phone*. Lower line contains also fields for *time to next waypoint* active in navigation and declination value.

The compass ring displays current position of **the Sun** in the sky .

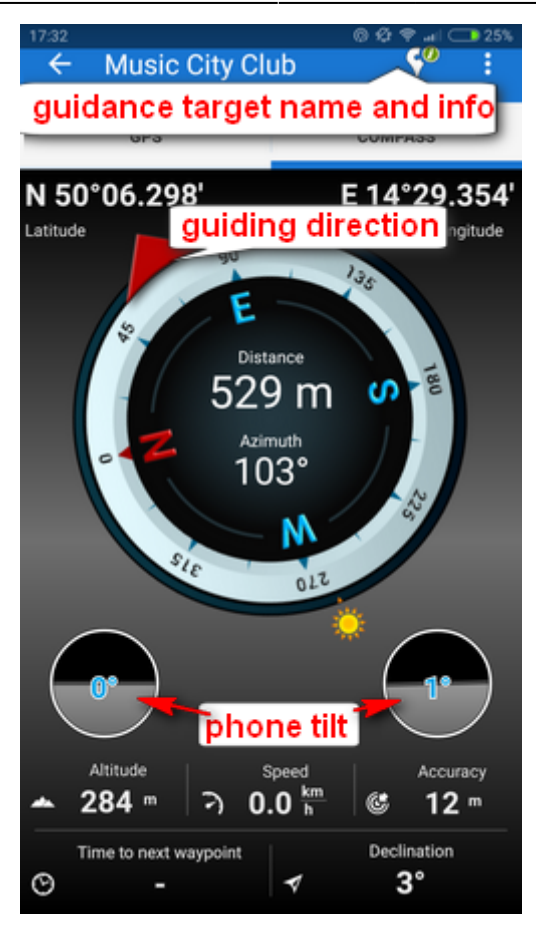

Tapping the tilting indicators opens a menu offering sensor calibration.

From: https://docs.locusmap.eu/ - Locus Map Classic - knowledge base

Permanent link: https://docs.locusmap.eu/doku.php?id=manual:user\_guide:tools:gps

Last update: 2018/11/20 15:32

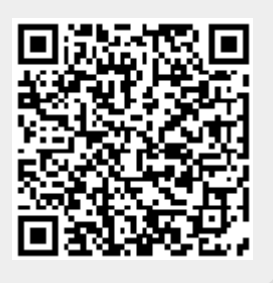